# Versão 2.0.1.0

Versão liberada dia: XX/XX/2024 Versão Intellicash: Mínima 3.1.016.000 Versão Executável: 1.4 Versão EasyHUB: 1.4.022.000 IntelliCash: 3.1.016.000

# Novidades

# Importação do SelfCheckout

Foi adicionado na tela do EasyHUB no menu de integração/importação uma opção para que seja possível personalizar quais os objetos a serem importados. Segue a imagem:

| EasyCheckOut - Importação de Dados              |
|-------------------------------------------------|
| Escolha os tipos a serem importados:            |
| ☑ Bancos                                        |
| Cliente                                         |
| 🗹 Configuração                                  |
| 🗹 Empresa                                       |
| 🗹 Estoque                                       |
| Pontuação                                       |
| Pontuação - Resgate                             |
| Promoções Especiais                             |
| Concessionárias e valores da Recarga de Celular |
| TEF Automático                                  |
| 🗹 Usuário                                       |
| Vendedor                                        |
| Cupom Premiado                                  |
| Produto                                         |
| 😋 Seleção 🝕 Importar 🕕 Fechar                   |

#### Liberação com o novo Intelliweb

Foi adicionado no sistema para que o mesmo utilize o novo processo de liberação utilizando o IntelliWeb Server. Nele é possível efetuar a contingência caso fique o terminal offline. Segue:

| IntelliWe | b Server 1.0.0. | 5                |          |         |      |            |                |             |              |               |
|-----------|-----------------|------------------|----------|---------|------|------------|----------------|-------------|--------------|---------------|
|           |                 |                  | GERI     | ENCIAN  | IENT | O DE LICEN | ças            |             |              |               |
| 😺 Lice    | nças 🧔          | Contingências    |          |         |      |            |                |             |              |               |
| ID 🔹      | Terminal 🔻      | Hardware Key 🔻   |          | IP      | •    | Expira 🔻   | Produto 🔻      | Bloqueado 🔻 | Licença 🔻    | ^             |
| 003607    | 000005          |                  | 19       | 2.168.0 | 0.14 | 28/02/2024 | EasyCash       |             |              |               |
| 003611    | 000005          |                  | 19       | 2.168.0 | ).14 | 28/02/2024 | EasyCheckOut   |             | $\checkmark$ |               |
| 003616    |                 |                  | 19       | 2.168.0 | 0.14 | 28/02/2024 | Notify IWS     |             | $\checkmark$ |               |
| 003692    | 000001          |                  | 19       | 2.168.0 | 0.14 | 28/02/2024 | Easy PDV       |             |              |               |
|           |                 |                  |          |         |      |            |                |             |              |               |
|           |                 |                  |          |         |      |            |                |             |              |               |
|           |                 |                  |          |         |      |            |                |             |              |               |
|           |                 |                  |          |         |      |            |                |             |              |               |
|           |                 |                  |          |         |      |            |                |             |              |               |
|           |                 |                  |          |         |      |            |                |             |              | $\overline{}$ |
| <         |                 |                  |          |         |      |            |                |             | >            |               |
| 20/02/2   | 2024 10:06:0    | 5 Aguardando     |          |         |      |            |                |             |              | ^             |
|           |                 |                  |          |         |      |            |                |             |              |               |
|           |                 |                  |          |         |      |            |                |             |              |               |
|           |                 |                  |          |         |      |            |                |             |              |               |
|           |                 |                  |          |         |      |            |                |             |              |               |
|           |                 |                  |          |         |      |            |                |             |              | ~             |
| 4         | Atualizar       | X Desassociar    | <b>—</b> | Histó   | rico |            |                | 4º Ite      | em (Total 4) |               |
| •         | Desligar        | Servidor online! | •        | Descon  | ecta | Banco de   | e dados conect | ado!        | Fechar       |               |

Ao abrir o EasyPDV teremos:

| Liberação de Terminal                        |
|----------------------------------------------|
| .:: Liberação de Terminal ::.                |
| Informações do Ponto de Venda                |
| Série 1                                      |
| Gerador                                      |
| Informações Gerais                           |
| IP Local (O mesmo cadastrado no IntelliCash) |
| 192.168.0.14 $$                              |
| Nome do Computador                           |
| IW004                                        |
| Hardware Key da Máquina Local                |
|                                              |
| ★ <u>C</u> ancelar <u>O</u> k                |

No EasyPDV, na tela principal, ao clicar no botão **Utilitários**  $\rightarrow$  **Sobre**, teremos:

| EasyPDV - Informa | ções sobre o Sistema |                         |              |
|-------------------|----------------------|-------------------------|--------------|
| Aplicativo        |                      |                         |              |
| Executável:       | 2.0.0.0              |                         |              |
|                   |                      | IWS                     | TELLIWARE    |
| Nome do Com       | putador              | http://www              | .iws.com.br/ |
|                   | IW004                |                         |              |
| Hardware Ke       | y                    |                         |              |
|                   |                      |                         | <u>b</u>     |
| Dados da Lice     | ença                 |                         |              |
| ID: #36           | 92 Chave:            |                         |              |
| De                | ata de Expiração:    | 28/02/202               | 24           |
| Última Comuni     | cação IntelliWeb:    | 20/02/2024 10           | :10:30       |
|                   | 13                   | <u>R</u> enovar Licença | Eechar       |

Quando a licença expira o seguinte aviso aparece, segue a imagem abaixo:

|                      |            | LICERÇA COM PROBLEMAS CADASTRAISI POR FAVOR, CONTATE O SUPORTE TÉCNICO |
|----------------------|------------|------------------------------------------------------------------------|
| EasyPDV -            | Versão 4.0 |                                                                        |
|                      |            |                                                                        |
| 3                    |            |                                                                        |
| Ponto de Venda (F2)  |            |                                                                        |
|                      |            |                                                                        |
| Consultar Preço (F7) |            |                                                                        |
| 2                    |            |                                                                        |
| Configurações (F10)  |            | AVISO                                                                  |
| 3                    |            | Panistro da licenca com problemas cadactraid                           |
| Turnos do Cabra (F3) |            | Por favor, contate o SUPORTE TÉCNICO.                                  |
|                      |            | _                                                                      |
|                      |            |                                                                        |
|                      |            | TELEFONE PARA CONTATO: (35)3629-5311                                   |
|                      |            |                                                                        |
|                      |            | V OK                                                                   |
|                      |            |                                                                        |

Para facilitar a inserção de informações no IntelliWeb Server foi criado uma configuração nova na aba **PDV** → **Liberação** , segue a imagem abaixo:

| Configuração do Ponto | de Venda - EasyPDV                 | 2 |
|-----------------------|------------------------------------|---|
| Equipamentos          | Som Tela Entrega Liberação         | 1 |
| Servidor IntelliWeb   |                                    |   |
| IP do Servidor        | Porta                              |   |
| 192.168.0.14          | 8023                               |   |
| TimeOut Conexão       | TimeOut Comunicação                |   |
| 10000                 | 10000                              |   |
|                       |                                    |   |
| Cont                  | figuração do Servidor de Liberação |   |
|                       |                                    |   |
| IP do                 | Servidor Porta                     |   |
| 192.1                 | 168.0.14 8023                      |   |
| Time                  | Out Conexão TimeOut Comunicação    |   |
| 1000                  | 0 10000                            |   |
|                       | Y Complex d of                     |   |
|                       | Cancelar V Ok                      |   |
|                       |                                    |   |
|                       |                                    |   |
|                       |                                    |   |
|                       |                                    |   |
|                       |                                    |   |
|                       |                                    |   |
|                       |                                    |   |
|                       |                                    |   |
|                       | 🚯 <u>F</u> echar 🌽 <u>A</u> lterar |   |

# Permissões EasyPDV

Para gerenciar as permissões dos funcionários no EasyPDV é utilizado o IntelliCash. Na tela exibida, foi implementado para que se ative o EasyPDV para cada funcionário clicando na opção correspondente, conforme destacada na imagem abaixo:

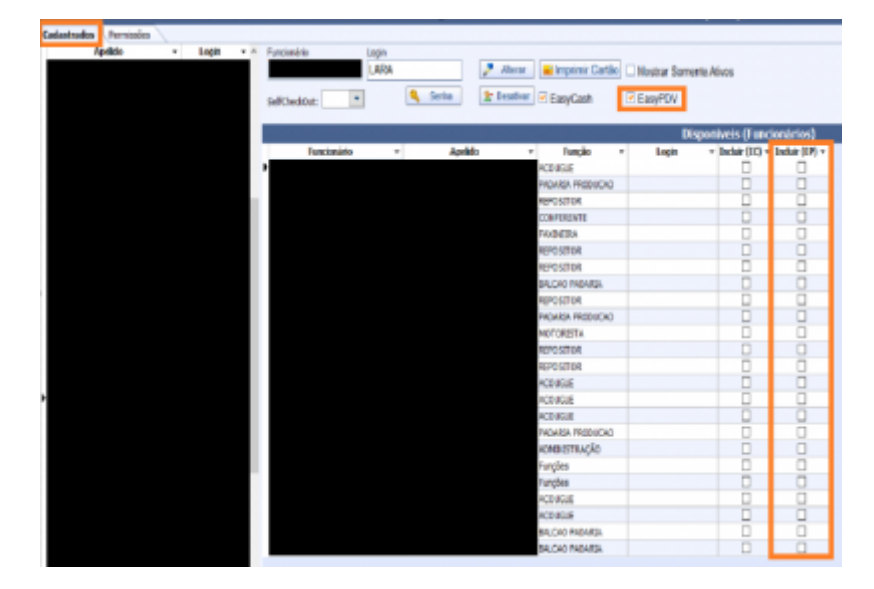

Na aba **Venda** → **EasyPDV** foram implementadas as seguintes permissões:

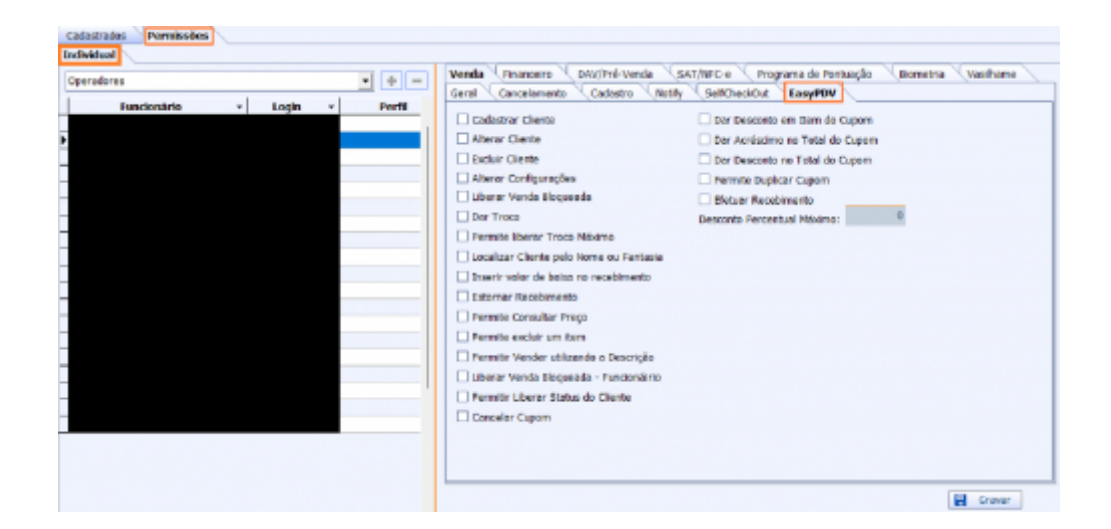

# **Melhorias**

#### Configuração: Não vender produto sem estoque

Agora na aba **PDV** → **Integração** - **Retaguarda** é possível configurar um bloqueio para evitar a venda de produtos que não estejam em estoque. Segue a imagem abaixo:

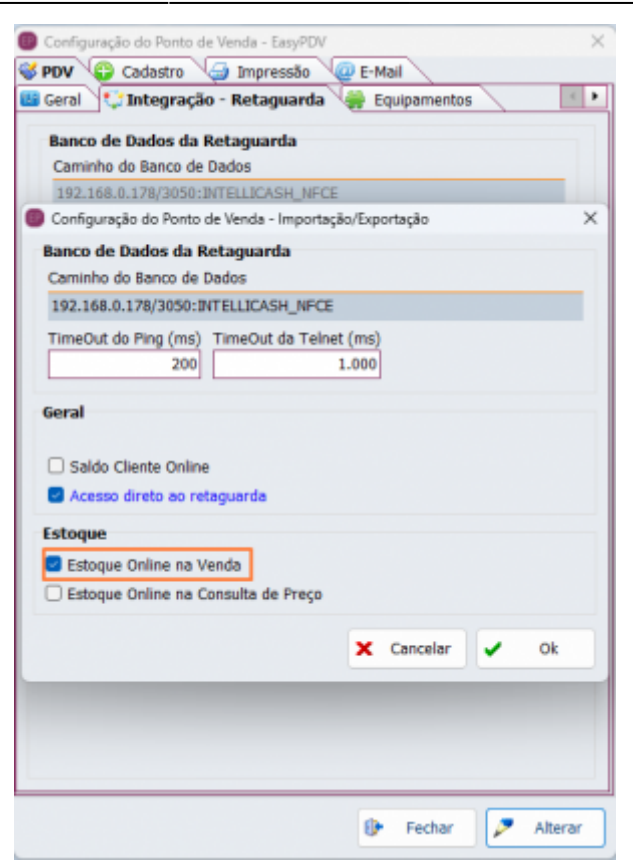

Com essa configuração e aconteça uma venda sem estoque o seguinte aviso irá aparecer, impossibilitando a venda.

| Eroduto               |                                                                   | 🤤 Retaj                                                                                                    | uarda OSLINE 📑 Shift + F4  |                                                                                                    |
|-----------------------|-------------------------------------------------------------------|----------------------------------------------------------------------------------------------------|----------------------------|----------------------------------------------------------------------------------------------------|
| Consumidor            |                                                                   |                                                                                                    |                            | IWS SOLUTIONS                                                                                                    |
| • Código EAN •        | Descrição                                                         | • Qtde • J.                                                                                                    | .• V.linit • V.Liq. • /    | Descrição do Produto                                                                                                    |
|                       | PRODU<br>- EANA<br>- DECE<br>- QUAL<br>- ETRO<br>- N RMC<br>DESEA | 2m (Province Concernence)<br>2m (Province Concernence)<br>2m (Province Concernence)<br>2m (Province Concernence)<br>2m (Province Concernence)<br>2m (Province)<br>2m (Province)<br>2m (Pr | L EM ESTOCAEI              | Descento Quentidade Quentidade Qu |
|                       |                                                                   |                                                                                                    |                            | Total                                                                                                    |
| Pinelizer Vende (F2)  | Conceler Venda (F11)                                              | Conceller Item (F10)                                                                                                    | Consultar Preços (F7)      | 1 0,0                                                                                                    |
| Descente de Bens (FS) | Carregar Orçaniento (P1)                                          | 🐊 Assector Cliente (F8)                                                                                                    | 🖼 Duplicer DAtr (Ctrl + P) | Status                                                                                                    |
| 🗋 Novo Orçamenta (F3) | > Localizar Organiento (F4)                                       | iğil Alterar Vendedor (Fil)                                                                                                    | Comendas (F9)              | Identificando produto                                                                                                    |
|                       |                                                                   | -                                                                                                    |                            |                                                                                                    |

Se desejar continuar a venda, precisará de uma autorização de alguém com permissão "**Liberar Venda Bloqueada**" para vender produtos que não estejam em estoque, conforme mostrado na imagem abaixo.

#### Enviar E-mail: Foco opção Perguntar

Foi criado para ser possível escolher o foco, na aba Impressão, quando aparece a opção se deseja

enviar o orçamento por e-mail. Segue a imagem abaixo:

| mpressão do Orçamento                   |                               |
|-----------------------------------------|-------------------------------|
| Impressilo                              | Eaco na ancão                 |
| Impressão do Orçamento                  | -                             |
| Perguntar ~                             | Foco na opção:                |
| Impressão do Cupom Fiscal (EasyCash)    | Foco no oncão:                |
| Perguntar v                             | <ul> <li>Sim O Não</li> </ul> |
| Enviar por email                        | Fore an enclose               |
| Perguntar 🗸                             | Sim O Não                     |
| Exibir preview                          |                               |
| Imprimir comprovante de sangria/supri   | imento                        |
| Arquivo                                 |                               |
| 🗌 Gerar PDF 🛛 🗹 Exibir diálogo          | o de configuração             |
| Caminho padrão                          |                               |
| C:\Intelliware\BIN\IntelliCash\ORCAMENT | 0\                            |
| Configurar RTM                          |                               |
| 🌽 Venda 🌽 Recebimento                   | 🦻 Sangria/Sup                 |
|                                         |                               |
|                                         | 🗙 Cancelar 🖌 Ok               |
|                                         |                               |

Depois de concluir as configurações, ao final de uma venda, será exibida uma mensagem perguntando sobre o envio do orçamento por e-mail, com o foco no botão "**Não**", conforme mostrado na imagem abaixo.

| EasyPDV - Ver            | são 4.0                               |                         |                         |                         |
|--------------------------|---------------------------------------|-------------------------|-------------------------|-------------------------|
| Broduto                  | Fechamen                              | to - ORÇAMENTO: 0       | 000189002               |                         |
| Consumidor               | Eorma de Pagamento<br>DINHEIRO        | Valor da Venda          | R\$ 9,9                 | 9                       |
| Item Código EAN          | Valor Pago R\$                        | Desconto R\$            | 0,0                     | Cão do Produto          |
|                          | Pagamento                             | Acréscimo R\$           | 0,0                     | BAUDUCCO CENO           |
|                          | Forma Pagto. Valor Page<br>Other Exco | mação                   | × 9,9                   | 0,00                    |
|                          |                                       |                         | 9.9                     | 9 1,000                 |
|                          |                                       | Jan Jan                 | 0,0                     | Juitário                |
|                          |                                       | Resto Kş                | 0,0                     | Total Liquido           |
|                          |                                       | Troco R\$               | 0,0                     | 9,99                    |
| ✓ Finelizar Venda (F2)   | ENTREGA (CTRL + 6)                    | ×                       | ⊆ancelar 🖌 û            | 9,99                    |
| 2* Desconto de Bens (FS) | 4                                     | 🖇 Associar Cliente (F6) | Duplicar DAV (Ctrl + F) | Status                  |
| Novo Orçamento (F3)      | 🍃 Localizar Orçamento (F4)            | Alterar Vendedor (Fil)  | Comandas (F9)           | Cupom Aberto            |
| Entrega (Ctrl + E)       | Recebimento (Ctrl + R)                | Sair (ESC)              |                         | Ocultar Nenu (CTRL + H) |

# Impressão CF: Opção se deseja imprimir o cupom Fiscal

Agora é possível, na aba de **Impressão**, permitir configurar a escolha da impressão do **Cupom Fiscal** quando finalizado diretamente, segue abaixo as imagens:

| Impressão do Orçamento                  | Enco na oncão     |
|-----------------------------------------|-------------------|
| Impressão                               | 1                 |
| Impressão do Orçamento                  | Foco na opcão:    |
| Perguntar ~                             | ⊖ Sim O Não       |
| Impressão do Cupom Fiscal (EasyCash)    | Foco na opção:    |
| Sempre Imprimir<br>Nunca Imprimir       | Foco na opcão:    |
| Perguntar                               | ⊖ Sim O Não       |
| Exibir preview                          |                   |
| Imprimir comprovante de sangria/supr    | rimento           |
| Angelero                                |                   |
| Garar PDE Exibir diálog                 | o de configuração |
| Caminha andrža                          | o de configuração |
| C:\Intelliware\BIN\IntelliCash\OBCAMENI | 0                 |
| Configurar RTM                          |                   |
|                                         | -                 |
| Venda Recebimento                       | Sangria/Sup       |
|                                         |                   |
|                                         | 🗙 Cancelar 🖌 Ok   |
|                                         |                   |
|                                         | · · · ·           |

Com essa configuração, ao final de uma venda, será exibida a seguinte mensagem:

| EasyHW - Versi<br>Terminal<br>Produto | io 4.0                    | E Retag                                                                           | uarda (M. 196 🗐 Shift + 14 | INS SOLUTIONS                                                                                                    |
|---------------------------------------|---------------------------|-----------------------------------------------------------------------------------|----------------------------|----------------------------------------------------------------------------------------------------|
| L. • Códgo IAN •                      |                           | Exportar orçament<br>Ceffinação<br>Despisinguineiro Cupo<br>Sen Bio<br>Nuel X Can | o para:                    | Descrição do Peroduto           CHOC LACTA 34G DIA>           Desconto           Quantidade           1,000           Valor Unitário           2,999           Valor Total Liquido |
| ✓ Finalizar Venda (F2)                | P Cancelar Venda (F11)    | 😄 Cancelar Item (F18)                                                             | 🔎 Consultar Preças (F7)    | 2,99                                                                                                    |
| 2 Desconto de Itens (F5)              | Carregar Orçamento (F1)   | 🗯 Associar Cliente (F6)                                                           | Duplicar DAV (Ctrl + F)    | Status                                                                                                    |
| Novo Orgamento (F3)                   | Localizer Organiento (F4) | 👹 Alterar Vendedor (F6)                                                           | Comandas (F9)              | Cuporn Aberto                                                                                                    |
| Entrega (Ctrl + E)                    | # Recebimento (Ctr1 + R)  | Sav (ESC)                                                                         |                            | Ocultar Henu (CTRL + H)                                                                                                    |

# Configurar foco exportação

Essa nova configuração, na aba **PDV** → **Geral** → **Outros**, permite escolher o foco para quando aparecer a opção de exportação. Segue as imagens abaixo:

| lipo de \  | /alidação (Conexão Interne     | et)                                          |
|------------|--------------------------------|----------------------------------------------|
| O Ping     | www.google.com.br              |                                              |
| O NTP      | a.st1.ntp.br ~                 |                                              |
| 🗌 Permi    | itir orçamento com vários vend | ledores                                      |
| Utiizar co | omanda:                        | Localizar Comandas por:                      |
| SIM        | ~                              | Comanda                                      |
| Exportaç   | ão automática:                 | Foco na Exportação                           |
| Pergunt    | ar ao Operador 🤍 🗸 🗸           | <ul> <li>Cupom Fiscal (NFC-e/SAT)</li> </ul> |
| Tipo de l  | Desconto:                      | <ul> <li>Nota Fiscal (NF-e)</li> </ul>       |
|            | CLIENTE                        |                                              |
| Prazo de   | Validade(Dias): 10             |                                              |
|            |                                |                                              |
|            |                                |                                              |
|            |                                |                                              |
|            |                                |                                              |
|            |                                | Y Cancelar                                   |
|            |                                | <ul> <li>Cancelar</li> <li>OK</li> </ul>     |

Depois de concluir as configurações, ao final de uma venda, será exibida uma mensagem perguntando sobre a exportação do cupom, nesse caso com o foco em **Nota Fiscal**, conforme mostrado nas imagens abaixo.

| Produto                  |                                                  | 😅 Retag                                          | warda CHILDHE 🖷 Shift + F4 |                                                       |
|--------------------------|--------------------------------------------------|--------------------------------------------------|----------------------------|-------------------------------------------------------|
| Consumidor               |                                                  |                                                  |                            | IWS SOLUTIONS                                         |
| L • Codigo LAH •         | ME                                               | Exportar orçament                                | o para:                    | Descrição do Produto<br>CHOC WAFER NESTLE<br>Desconto |
|                          | Ø                                                | gov Nenhun<br>• Nete Fiscal (NF-e<br>· Consumdor | - III<br>Enal              | Quantidade 1,000                                      |
|                          | Atalhes:<br>ALT + C - Cupon<br>ALT + N - Nota fi | acal X Cgr                                       | celer 🖌 Qk                 | Valor Unitário<br>3,99<br>Valor Total Liquido         |
| 🖌 Finalizar Venda (F2)   | Cancelar Varvala (P11)                           | Cancelar Term (F10)                              | V                          | Total 3,99                                            |
| 2 Desconto de Itens (FS) | Carregar Orçamente (F1)                          | Associar Cliente (F6)                            | Duplicar DWV (Ctrl + F)    | Status                                                |
| Novo Orgamento (F3)      | > Localizar Orçamento (F4)                       | 🍯 Alterar Vendedor (Fil)                         | Comandas (F9)              | Cupom Aberto                                          |
| Entrace (Ctrl + E)       | Recebimento (Ctrl + R)                           | P Sair (ESC)                                     |                            | -                                                     |

# Perguntar se deseja imprimir: Configurar foco

Essa configuração permite configurar o foco na impressão do **Orçamento**, se a configuração de **Impressão do Orçamento** estiver em "**Perguntar**", mostrado na figura abaixo.

| Geral<br>Impressão do Orcamento                           |                               |
|-----------------------------------------------------------|-------------------------------|
| Impressão                                                 |                               |
| Impressão do Orçamento                                    | Foco na opção:<br>Sim O Não   |
| Sempre Imprimir<br>Nunca Imprimir<br>Perguntar            | Foco na opção:<br>O Sim O Não |
| Enviar por email Perguntar                                | Foco na opção:<br>O Sim O Não |
| Exibir preview     Imprimir comprovante de sangria/suprim | ento                          |
| Arquivo Gerar PDF Exibir diálogo d Caminho padrão         | le configuração               |
| C:\Intelliware\BIN\IntelliCash\ORCAMENTO\                 | N                             |
| Configurar RTM Venda Recebimento                          | Sangria/Sup                   |
| د                                                         | 🗙 Cancelar 🗸 Ok               |

No final de uma venda, será exibida uma mensagem perguntando sobre a **Impressão do Orçamento**, nesse caso com o foco no botão "Não", conforme mostrado na imagem abaixo:

| Terminal de Ver          | são 2.0<br>star                             |                                |                          |                         |
|--------------------------|---------------------------------------------|--------------------------------|--------------------------|-------------------------|
| Produto                  | Fechamo                                     | ento - ORÇAMENTO: 000          | 0036002                  |                         |
| Consumidor               | Eorma de Pagamento<br>DINHEIRO              | Valor da Venda R\$             | 1,09                     |                         |
| Tem Código EAH           | Valor Engo R\$                              | Desconto R\$                   | 0,00                     | cão do Produto          |
|                          | Pagamento                                   | Acréscimo R\$                  | 0,00                     | ADRIA BAUNILH           |
|                          | Forma Pagto. Valor Page.<br>DIVIERO 1<br>Co | nfirmação                      | × 1,09                   | 0,00                    |
|                          | · ·                                         | Sen Na                         | 1,09                     | 1,000                   |
|                          |                                             | Resto R\$                      | 0,00                     | Unitário<br>1,09        |
|                          | _                                           | Troco R\$                      | 0,00                     | Total Liquido<br>1,09   |
| ✓ Finalizar Venda (F2)   | ENTREGA (CTRL + E)                          | x                              | Cancelor 🖌 Ok            | 1,09                    |
| 2" Desconto de Bans (PS) | Corregor Orçamento (F1)                     | 🗿 Assector Cliente (P6) 🛛 🖼 Du | plicar DAV (Ctrl + P) St | atus                    |
| Neve Organiento (F3)     | Localizar Orgamento (P4)                    | 🍇 Alterar Vendedar (Fil) 📋 Co  | mandas (P9)              | Cupom Aberto            |
| 🚍 Entrega (Ctrl + E)     | # Recebimento (Ctrl + R)                    | Sair (ESC)                     | <u> </u>                 | Ocultar Menu (CTRL + H) |

# Permissões: Identificação de permissões IC ou EC

Para facilitar a identificação da permissão foi colocado o sufixo **IC** no cabeçalho da permissão sinalizando que é proveniente do **Intellicash**.

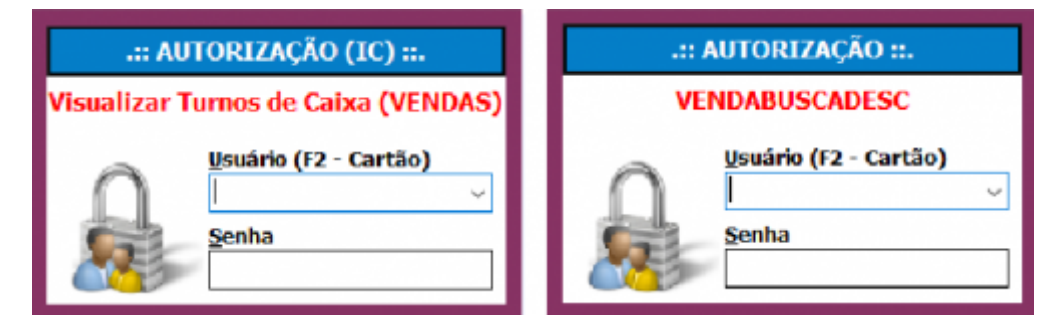

#### Desabilitar botões do Terminal de Vendas

Agora, na aba **PDV**  $\rightarrow$  **Tela**  $\rightarrow$  **Atalhos**, é possível configurar quais botões aparecem na tela de Terminal de Venda (**PDV**).

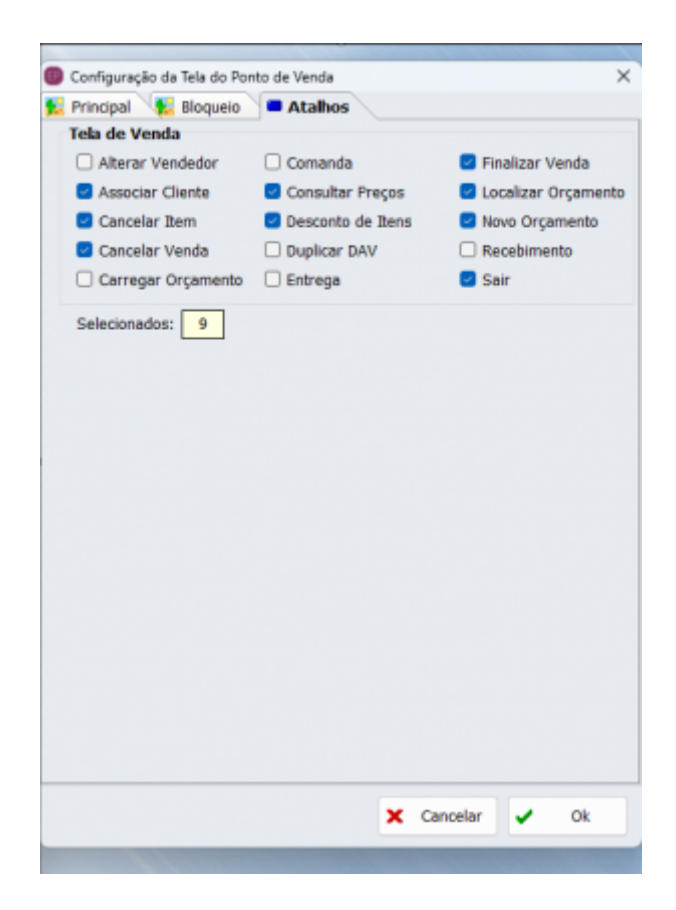

Ao abrir o Terminal de vendas, os botões selecionados apareceram, conforme a imagem abaixo.

| 5000  | to                  |                            |                      | rtaguar | da ONLINE  | Shift + 14  |                      |
|-------|---------------------|----------------------------|----------------------|---------|------------|-------------|----------------------|
| Consu | midor               |                            |                      |         |            |             |                      |
| cm.   | Código EAN          | Descrição                  | Qtde                 | Unad    | V.DHR      | V.Dq.       | Descrição do Produto |
|       |                     |                            |                      |         |            |             | Desconto             |
|       |                     |                            |                      |         |            |             | 0,                   |
|       |                     |                            |                      |         |            |             | Quantidade           |
|       |                     |                            |                      |         |            |             | 0,0                  |
|       |                     |                            |                      |         |            |             | Valor Unitário       |
|       |                     |                            |                      |         |            |             | Volor Total Laude    |
|       |                     |                            |                      |         |            |             | valor rocal Liquido  |
|       |                     |                            |                      |         |            |             | Total                |
|       |                     |                            |                      |         |            |             | 0.0                  |
| d En  | dirar Venda (E2)    | Cancelar Venda (E11)       | Cancelar Item (Fill) | 1       | D Consider | Precos (E7) | Chalue               |
|       | and the stand first | 1 constraint second (seco) | · carrier ment/ent)  |         |            |             | status               |

#### Gerar PDF: Criar arquivo diretamente

Foi criado a configuração que permite exportar o orçamento para PDF, na aba **Impressão**, marque " **Gerar PDF**". Se apenas essa opção estiver marcada, o orçamento será salvo na pasta de instalação. Para gerar e salvar o orçamento em um diretório específico, habilite a opção "**Exibir diálogo de configuração**" e insira o caminho do diretório desejado.

| Geral                                             |               |
|---------------------------------------------------|---------------|
| Impressão do Orçamento                            |               |
| Perguntar                                         | Foco na opçao |
| Impressão do Cupom Fiscal (EasyCash)              | 0 3111 0 1103 |
| Perguntar                                         | Foco na opção |
| Enviar por email                                  | O Bill O Nau  |
| Perguntar                                         | Foco na opção |
| Gerar PDF     Exibir diálogo de co Caminho padrão | nfiguração    |
| C:\Intelliware\BIW\IntelliCash\ORCAMENT           | 0\            |
|                                                   |               |
|                                                   |               |
|                                                   |               |
|                                                   |               |

Se o caminho fornecido for incorreto, um aviso será exibido na tela quando ao finalizar a venda, conforme ilustrado na imagem abaixo.

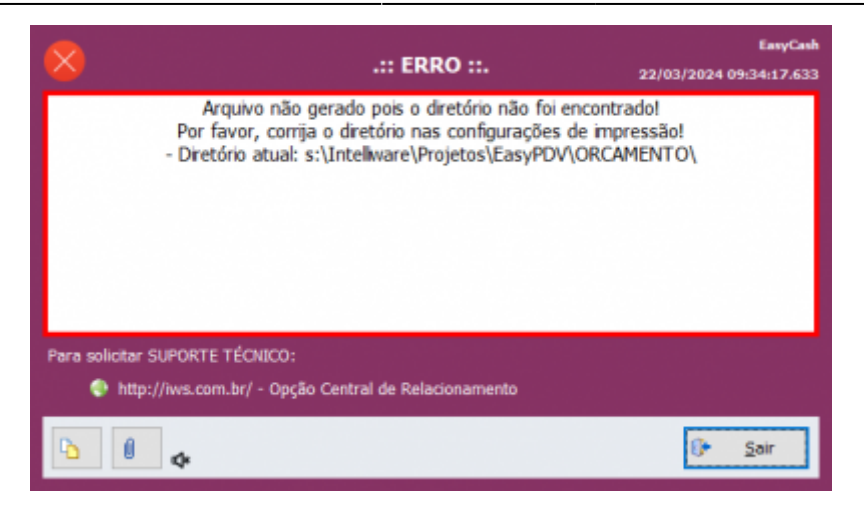

#### Localizar comandas (F4): Configuração tipo localização

Agora é possível escolher o método de Localização de Orçamento, na aba **PDV**  $\rightarrow$  **Geral**  $\rightarrow$  **Outros**, pode selecionar o uso de comandas ou não, segue a imagem abaixo:

| •   | Configuraçã | io do Ponto d | e Venda - Ea | asyPDV    |             |                |                      | ×       |
|-----|-------------|---------------|--------------|-----------|-------------|----------------|----------------------|---------|
| ا 🎸 | PDV 😯       | Cadastro      | 🧔 Impres     | ssão 🙋    | E-Ma        | il             |                      |         |
|     | Geral 🔇     | Integraçã     | o - Retagua  | arda 🖂    | 🔒 Eq        | uipamentos     |                      | $\prec$ |
| /   | Outros      | 📁 Finano      | ceiro 🖉 📼    | Produto   |             |                |                      |         |
|     | Tino do V   | alidação (C   | nnovão In    | tornat)   |             |                |                      |         |
| -   | Configuraçã | io do Ponto d | e venda      | Draduta   |             |                |                      | ^       |
| (-  | outros      | Financ        | eiro r 📟     | Produto   |             |                |                      |         |
|     | Tipo de V   | /alidação (C  | onexão Ir    | iternet)  |             |                |                      |         |
|     | 🔾 Ping      | www.google    | .com.br      |           |             |                |                      |         |
|     |             |               |              | ~         |             |                |                      |         |
|     |             |               |              |           |             |                |                      |         |
|     | Permi       | tir orcamento | com vário    | s vendedo | res         |                |                      |         |
|     | Utiizar co  | manda:        |              |           | Loca        | lizar Coman    | das por:             | _       |
|     | SIM         |               |              |           | 0 Co        | manda          |                      |         |
|     | NÃO         |               |              |           | O Cá        | ódigo Interno  |                      |         |
|     | SIM         |               |              |           | Foco        | na Exporta     | ção                  |         |
|     | SIM - SE    | M TELA DE C   | OMANDA       |           | <b>O</b> Ci | ipom Fiscal (  | NFC-e/SAT            | r)      |
|     | l ipo de L  | esconto:      |              | _         | ○ No        | ota Fiscal (NF | e)                   |         |
|     |             | CLIENTE       |              |           |             |                |                      |         |
|     | Prazo de    | Validade(Dia  | s): 1        |           |             |                |                      |         |
|     |             |               |              |           |             |                |                      |         |
|     |             |               |              |           |             |                | _                    |         |
|     |             |               |              |           | ×           | Cancelar       | <ul> <li></li> </ul> | )k      |
|     |             |               |              |           |             |                |                      |         |
|     |             |               |              |           |             |                |                      |         |
|     |             |               |              |           |             |                |                      |         |
|     |             |               |              |           | 0           | Fechar         | Alt                  | erar    |

Para a opção de Não utilizar comanda, a única opção por localização será por número.

|                          | antos        |                                          |                               |                                         |          |          |               |
|--------------------------|--------------|------------------------------------------|-------------------------------|-----------------------------------------|----------|----------|---------------|
| (F3)<br>Número<br>Número | Júmero       | Inicio<br>16/02/2024<br>rar O Descartado | Término<br>• 16/02/20 • Todos | 724 <b>•</b> 02                         | rminal   | ~        | 9             |
|                          |              |                                          | Orçamento: (                  | 000000000000000000000000000000000000000 | )        |          | Hermon Negrou |
| Número                   | Cod. Interno | Cliente                                  | Desconto                      | Acréscimo                               | Total    | Situação | Confirmado    |
| _                        |              |                                          | Quantidade d                  | e Itens: 000                            | 00       |          |               |
| EAN                      | Pr           | oduto                                    | Qtde.                         | Valor Un.                               | Desconto | Total    | Vendedor      |
|                          |              |                                          |                               |                                         |          |          |               |
|                          |              |                                          |                               |                                         |          |          |               |

# Abrir comanda já vinculada

No Terminal de Vendas houve a alteração do nome do botão "**Atribuir Comandas (F9)**" para " **Comandas (F9)**". Ao acionar o botão, será exibida uma tela para identificar a comanda desejada. Se for digitada uma comanda que contenha um orçamento existente, será exibido um aviso. Se a comanda não estiver em uso, será apresentada uma mensagem de informação. A imagem abaixo ilustra, respectivamente, a **Tela de Identificação da Comanda**, a **Tela de Aviso** e a **Tela de Informação**.

| Comanda                 | Confirmação 🗙                                                                                         | Informação X                                               |
|-------------------------|----------------------------------------------------------------------------------------------------|------------------------------------------------------------|
| Digite a identificação: | A comanda [6] já está sendo utilizada no orçamento 0000010109!<br>Deseja abrir o orçamento associado? | Comanda (6) atribuída ao orçamento 0000010109(CUPOM000010) |
| 🗙 Cancelar 🖌 Qk         | Şim Não                                                                                               | ОК                                                         |

Se, na **Tela de Aviso**, o botão **Sim** for selecionado, o orçamento atualmente exibido será substituído pelo orçamento informado, mantendo a **Situação** do orçamento anterior como **Aberto**.

# Localização rápida de comanda

Foi adicionado o botão **Carregar Orçamento (F1)** ao Terminal de Vendas, que localiza exclusivamente comandas com a situação "**ABERTO**". Caso não haja nenhuma comanda nessa situação, será exibido um aviso na tela. O botão estará disponível apenas se a configuração para utilização de comandas estiver ativada. A imagem abaixo ilustra a tela de **Localizar Orçamento Diretamente** e a tela de **Aviso**, respectivamente.

| Localizar Orçamento Diretamente         | Confirmação                    | ×                  |
|-----------------------------------------|--------------------------------|--------------------|
| Insira o código do orçamento (Comanda): | Comanda [2] não encontrada cor | m status "ABERTO"! |
| ★ <u>C</u> ancelar ✓ <u>O</u> k         | ОК                             |                    |

#### Ajustar identificação do Turno

O campo **Turno** não será exibido mais na tela de **Sangria** e de **Suprimento**. Na imagem abaixo é possível ver, respectivamente, o antes e depois da alteração.

| Forma de Pagamento Valor   | Forma de Pagamento Valor     |
|----------------------------|------------------------------|
| DINHEIRO 0,00              | DINHEIRO 0,00                |
| Descrição       X Cancelar | Descrição<br>★ Cancelar ↓ Ok |

#### Ajustar tamanho tela de localizar cliente

Agora é possível o ajuste da **Tela de Localização de Consumidor** arrastando pela borda.

#### Encerrar o caixa apenas o que está logado

Foram criadas as seguintes Permissões para cada um dos casos apreentados abaixo.

1º- Visualizar todos os caixas → A permissão "VENDAS", "Visualizar Todos os Caixas Abertos" é validada ao clicar no checkbox "Mostrar todos os caixas abertos".

2º- Encerrar todos os caixas → Ao clicar no botão "**Fechar turno Atual**", valida-se a permissão " **VENDAS**", "**Fechar Turno**". Por fim, se tentar fechar o turno de outro operador, a permissão " **VENDAS**", "**Fechar turno de outro usuário**" será validada.

#### Organizar orçamentos no localizar (F4)

Agora, ao localizar um orçamento, ele será exibido em ordem decrescente por padrão e listado com

filtros de início e término configurados para o dia atual, conforme ilustrado na imagem abaixo.

| F3)        | Número        | Inicio<br>09/02/2024      | <u>Término</u>                             |          | Terminal             |          |
|------------|---------------|---------------------------|--------------------------------------------|----------|----------------------|----------|
| Situação   |               |                           |                                            |          |                      |          |
| O Aperto O | Impresso () A | A Faturar () Descartado ( | • Todos •                                  | Eltrar   | 02                   |          |
| Número     | Cod. Interno  | Cliente                   | Drçamento: 00                              | , Eitrar | 02<br>Total          | Situação |
| Número     | Cod. Interno  | Cliente                   | Todos<br>Orçamento: Of<br>Desconto<br>0,00 | Eitrar   | 02<br>Total<br>00 9, | Situação |

#### **Recebimento: Formas de Recebimento**

Não é mais necessário criar uma forma de pagamento, agora as formas de pagamentos são apresentadas referente as formas listadas nas formas de recebimento (**IWS→Cadastro→Formas de Recebimento**).

#### Importar formas de Pagamentos

Essa alteração permite que o EasyHub receba a função para importar as formas de pagamento, centralizando as alterações para os caixas. O nome do botão "**Carregar**" foi alterado para " **Recarregar**". Ilustrados nas imagens abaixo.

| EasyHub 1.0 | 0.0.0              |               |                       |                       |
|-------------|--------------------|---------------|-----------------------|-----------------------|
| 📄 Opções    | 📹 Orçamento        | 😲 Integração  | 1                     | Utilitários           |
|             |                    | 📦 Importação  | 1 53                  | Bancos                |
|             |                    | 👍 Exportação  | ۰ 🍠                   | Clientes              |
| Requisiçõe  | s TCP/IP           |               | $\mathbb{Z}^{\times}$ | Configurações         |
| Conexões    |                    |               | -                     | Empresas              |
|             |                    |               |                       | Estoque               |
|             |                    |               | \$                    | Fomas de Pagamento    |
|             |                    |               | Ť                     | Produtos              |
|             |                    |               | 1                     | Programa de Pontuação |
|             |                    |               | %                     | Promoções Especiais   |
|             |                    |               | 0                     | Tabelas Adicionais    |
|             |                    |               | 2                     | Usuários              |
|             |                    |               | - 35                  | Vendedores            |
| Requisiçõe  | s ao Servidor de B | anco de Dados | 0                     | Personalizado         |

| '9 |  | 2        |                      |
|----|--|----------|----------------------|
| 52 |  | <b>S</b> |                      |
| 19 |  | 2        |                      |
| 8  |  | <b>S</b> |                      |
| 6  |  | 2        |                      |
| '9 |  | <b>S</b> |                      |
| 2  |  | <b></b>  |                      |
| 39 |  | <b>S</b> |                      |
|    |  |          | 😤 <u>R</u> ecarregar |

#### Sangria e Suprimento: Configuração Sangria e Suprimento

A criação dessa configuração permite a impressão do comprovante de **Sangria** e **Suprimento**. Com essa opção ativa, ao clicar nos botões de "**Sangria**" ou "**Suprimento**", será solicitada a impressão para o cliente. A configuração vem desabilitada por padrão.

#### Impressão do caixa

| Turnos do Caixa       |                             |                         | ×                     |
|-----------------------|-----------------------------|-------------------------|-----------------------|
|                       | Caixa: SUELY                | Status: Aberto          |                       |
| Jnício 18/04/2024 🛛 🗸 | <u>T</u> érmino 19/04/2024  | 🐁 Aplicar 🗌 Mostrar tod | os os catxas abertos  |
| Caixa 🔫               | Abertura + Fechamento +     | Usuário • Total •       | Diferença 👻           |
| SUELY N               | 1/04/2024                   | SUELY 0,0               | 0 0,00                |
|                       |                             |                         |                       |
|                       |                             |                         |                       |
|                       |                             |                         |                       |
| Resumo Detalhes Ve    | ndas                        |                         |                       |
| Descrição             | <ul> <li>Valor</li> </ul>   | •                       | 1                     |
|                       |                             |                         |                       |
|                       |                             |                         |                       |
|                       |                             |                         |                       |
|                       |                             |                         |                       |
|                       |                             |                         |                       |
|                       |                             |                         |                       |
|                       |                             |                         |                       |
|                       |                             |                         |                       |
| 🖨 Imprimir 🔭 Fec      | har Turno Atual Total do Tu | urno: R\$ 0.00          | Sangria di Suprimento |

Foi adicionado o botão "Imprimir" à função "Turnos do Caixa". Veja a imagem abaixo.

# Unificar as pastas Iwutils e Client

Essa mudança faz com que ambos os arquivos ficarão na mesma pasta e compartilharão o mesmo arquivo de inicialização.

#### Entrega: Identificar telefone quando Consumidor

Agora é permitido digitar o telefone mesmo quando o cliente não é associado. O telefone é impresso no cupom de entrega.

### Entregas: Quantidade de vias

Na tela ilustrada abaixo irá mostrar, no campo **N° Vias**, a quantidade máxima escolhida na configuração da mesma. A quantidade será impressa no EasyCash.

| Endereço o                                                                                                    | de Entrega -      | CUPOM: 151109                                  |
|----------------------------------------------------------------------------------------------------|-------------------|------------------------------------------------|
| Cliente<br>Nome/Documenta/Código<br>CONSUMIDOR                                                                     | Tipo<br>ENTREGA V | Observação/Informações complementares<br>teste |
| Endereço<br>C(IP 37501-052<br>Logradouro<br>RUA CORONEL JOAQUIM FRANCISCO<br>Complemento Bairro                    | Númego<br>111     |                                                |
| Cjdade<br>TrAJUBĂ<br>Bonto de Referência                                                                           | UF<br>MG          |                                                |
| Telefone<br>Tigo ENTREGA Qperadora<br>DDD Número                                                                   | ~                 |                                                |
| Agendamento da Entrega           Dgta         Hora inicial         Hora figal           11/04/2024 ∨         15:32 | ٠                 |                                                |
| EesyCash: Nº ylas: 4 🕏                                                                                             |                   | 🗙 Cancelar 🖌 Ok                                |

#### Localizar comandas (F4): Apresentar Nº nota / nº cupom

Algumas colunas tiveram o nome alterado para facilitar a compreensão, segue a imagem abaixo:

| Control         Pactor         Pactor         Pactor           Strangle         Impresso         A Faburar         Descentado         Total         Impresso         20 Sum ("total 4")           Strangle         Impresso         A Faburar         Descentado         Total         Impresso         20 Sum ("total 4")           Cdd. Interna         N° Common         Claster         Claster         Descentado         Total         20 Sum ("total 4")           Code         Interna         Claster         Claster         Descentado         Autor         Total         1         20 Sum ("total 4")           Code         Interna         Claster         Claster         Descentado         Autor         Total         1         20 Sum ("total 4")         20 Sum ("total 4")         20 Sum ("                                                                                                    | 0.0                  | timero.          | <b>Trainin</b>   | Triemino           | Terminal                     |                           |              |                 |
|----------------------------------------------------------------------------------------------------|----------------------|------------------|------------------|--------------------|------------------------------|---------------------------|--------------|-----------------|
| Strackie<br>• A Proseso · A Posurar · Descatado · El Tedos          Eltrar         2º Bara (Tedal ·<br>2000)         2º Bara (Tedal ·<br>2000)                                                                                                    | Númere v             |                  | 04/04/2024       | · 04/04/2824 ·     | 109                          | v                         |              |                 |
| O Aberta O Impresso O A Faburar O Descantado Si Todos         ✓ Bitror         20 Jann ("fetal 4")           Orgenmento: 0000122109         Orgenmento: 0000122109         50 Sec. ("fetal 4")           Cód. Isterna * N° Camanda * Dec. Destão         Climata * Decosto * Acriscimo * Total *         100 N°           D0 N° Concessão         Consumptor         0,00         0,00         10,00           D0 N° Concessão         Consumptor         0,00         0,00         10,00           D0 N° Concessão         Consumptor         0,00         0,00         10,00           D0 N° Concessão         Consumptor         0,00         0,00         10,00           D0 N° Concessão         Consumptor         0,00         0,00         10,00           D0 N° Concessão         Consumptor         0,00         0,00         10,00           D0 N° Concessão         Consultador         0,00         10,00         10,00           D0 N° Concessão         Oris N° Concessão         Total *         Vendedor *            Concessão         Oris N° Concessão         Total *         Vendedor *                                                                                                    | Situação             |                  |                  |                    |                              |                           |              |                 |
| Orçasmento: 0000122109           Colspan="2">Colspan="2">Colspan="2"Colspan="2"Colspan=""2"Colspan="2"Colspan="2"Colspan="2"Col                                                                                                    | O Aberta O tripre    | 550 O A Feturar  | O Descartado @ 1 | ledos 🖌 Elles      | ar i                         |                           |              | A Barn (Total d |
| Cód. Isterno • N° Caranada • Doc. Destino • Ciliente • Desconto • Acrifecimo • Total •<br>0000123109 10 N°: 000000023 COASLANDOR 0.40 0.00 2.59 KV<br>0000123109 N°: 000000023 COASLANDOR 0.40 0.00 12.64 KV<br>0000123109 N°: 000000021 COASLANDOR 0.40 0.00 116.46 KK<br>000123109 N°: 00000020 COASLANDOR 0.40 0.00 116.46 KK<br>000123109 N°: 00000011 COASLANDOR 0.40 0.00 3.68 KV<br>000124 V<br>000123109 N°: 00000011 COASLANDOR 0.40 0.00 13.68 KV<br>000125109 N°: 00000011 COASLANDOR 0.40 0.00 3.68 KV<br>0.00 0.00 3.68 KV<br>000125109 N°: 0000011 COASLANDOR 0.40 0.00 116.46 KK<br>0.00 0.00 16.46 KK VALOUND V<br>Valuentidade de literes: 0001<br>CAN • Prodeto • Ote Kol 1.00 30.89 0.00 16.46 LARA CAROLINE DA CON<br>10.46 LARA CAROLINE DA CON<br>Total: 10,89 V Experter (P reder ) 2000 POL                                                                                                    |                      | _                | 0*               |                    | 2100                         |                           |              |                 |
| 0008122109 10 14° 00000821 CONSUMDOR 0.40 0.00 2.56 KK<br>0008122109 16° 00000820 CONSUMDOR 0.40 0.00 2.56 KK<br>0008122109 1° 16° 00000020 CONSUMDOR 0.40 0.00 1.56 KK<br>0008122109 1° 16° 00000021 CONSUMDOR 0.40 0.00 1.56 KK<br>0.60 0.00 1.56 KK<br>CONSUMDOR 0.40 0.00 1.56 KK<br>CONSUMDOR 0.40 KK<br>CONSUMDOR 0.40 KK<br>CONSUMDOR 0.40 KK<br>CONSUMDO | Cid Internet in 1816 | emende e         | Dec Destino      | amento, 000012     | 2109<br>A Dec                | conto a Acri              | acima a T    | idad a          |
| Sectol 22328         In: 000000020         Conservation:         0.001         0.001         0.001         0.001         0.001         0.001         0.001         0.001         0.001         0.001         0.001         0.001         0.001         0.001         0.001         0.001         0.001         0.001         0.001         0.001         0.001         0.001         0.001         0.001         0.001         0.001         0.001         0.001         0.001         0.001         0.001         0.001         0.001         0.001         0.001         0.001         0.001         0.001         0.001         0.001         0.001         0.001         0.001         0.001         0.001         0.001         0.001         0.001         0.001         0.001         0.001         0.001         0.001         0.001         0.001         0.001         0.001         0.001         0.001         0.001         0.001         0.001         0.001         0.001         0.001         0.001         0.001         0.001         0.001         0.001         0.001         0.001         0.001         0.001         0.001         0.001         0.001         0.001         0.001         0.001         0.001         0.001         0.001         0.001 <t< td=""><td>0000123109 10</td><td>NE: 0</td><td>00000021</td><td>CONSUMIDOR</td><td>- 100</td><td>0.80</td><td>0.00</td><td>2.88 FN</td></t<>                                                                                                    | 0000123109 10        | NE: 0            | 00000021         | CONSUMIDOR         | - 100                        | 0.80                      | 0.00         | 2.88 FN         |
| 008132109 NF: 00800820 CONSLMEDOR 0,80 0,00 318,88 PA<br>008122109 OF: 115 - 000800011 CONSLMEDOR 0,80 0,00 3,98 PA<br>C Quantidade de literes: 0001<br>EAN ▼ Prodeto ▼ One. ▼ Wor U. ▼ Descento ▼ Tetal ▼ Wendedor ▼<br>1084513453813 [d5C NB/FA 6665 PAG DC MG. 1,000] 38,89 0,00 18,89 (AFA CAPOLINE DA CON<br>TOtal: 10,89 @ Egenter @ Pestar @ Jegener ♥ Detal                                                                                                    | 000122109            | 16:0             | 00000000         | CONSUMIDOR         |                              | 0.00                      | 0,00         | 10,99 (A)       |
| 00001121109 CP: 165 - 9000000111 COMSLMIDOR 0,60 0,00 3,69 (M<br>C 3,69 (M<br>C 4 0,60 0,00 3,69 (M<br>C 4 0,60 0,00 1,60 (M<br>CAN * Producto Quide. * Water the * Descento * Total * Vendentor *<br>Producto Quide. * Water the * Descento * Total * Vendentor *<br>Producto Quide. * Water the * Descento * Total * Vendentor *<br>Producto Quide. * Vendento Quide. * 1,000 16,000 16,0000 16,000 16,000 16,000 16,000 16,000 16,0000 16                                                                                                    | 000122109            | NF: 0            | 00000020         | CONSUMIDOR         |                              | 0,80                      | 0,00         | 10,09 FA        |
| C Cuantidade de Itens: 0001  CAN Proteto Casta Vidor Un. * Descorto * Total * Vendedor *  Contest * Utor Un. * Descorto * Total * Vendedor *  Total: 10,89  Exports: Prejar: Prejar: P                                                                                                    | 000121109            | OP: 1            | 05 - 000000111   | CONSUMIDOR         |                              | 0,80                      | 0,00         | 1,99 PA         |
| Total:         10,89         © Egentar         @redar         @redar         # gentar         # gentar         # gentar         # gentar         # gentar                                                                                                    | 7.1.W                |                  | Qui              | andade de riteris. | 0001                         | a Talal                   |              |                 |
| ганецізьказана (кара панан конс рила ор мац. ) 3,000 30,89 0,00 10,00 10,00 (леда сироцик риласни<br>Тоtal: 10,89 © адрогат (р. редан ) Элданин , Ф. Дарбан у Ф. Дарбан у Ф. Дар                                                                                                    | EAN *                | Produto          |                  | Qtde. • Valor Un.  | <ul> <li>Descerto</li> </ul> | <ul> <li>Total</li> </ul> | * Vende      | dor •           |
| Total: 10,89 O Egenter () Fecher a segmer + Dopker 2* Show                                                                                                    |                      | SC NINEA 6085 PV | LO DE MEL        | 1,000 50,0         | 89 O,                        | 30 18                     | 88 LARA CARO | LINE DA CON     |
| Total: 10,89 © zgortar @ regtar @ segrewar + gapticar x* gitariar                                                                                                    | 17095111423013 01    |                  |                  |                    |                              |                           |              |                 |
| Total: 10,89 © Egenter @ Fegler @ Jegner + gupker 2* Sharer                                                                                                    | 17896111423813       |                  |                  |                    |                              |                           |              |                 |
| Total: 10,89 O Egenter () Pepter 🕥 Segnerer 🔶 Specter 🔎 Stream                                                                                                    | 17896111423813 (81   |                  |                  |                    |                              |                           |              |                 |
| Total: 10,89 📀 Egents 🕩 Fechar 🥥 Jegenar 🔶 Schwar 💒 Schwar                                                                                                    | 17696111423813 (81   |                  |                  |                    |                              |                           |              |                 |
| Total: 10,89 () tporter () regler () segment + puplier (* stars                                                                                                    | 17806111-423813   61 |                  |                  |                    |                              |                           |              |                 |
|                                                                                                    | 17996111423813 0     |                  |                  |                    |                              |                           |              |                 |

# Correções

#### Caixa S@T

Agora o EasyPDV trabalha juntamente com EC\_S@T.

#### Não mantém a posição das colunas previamente configuradas

A tela "Localizar Orçamento" agora mantém a posição das colunas.

#### Tela de venda: Botão "Carregar Orçamento (F1)" "Sumindo"

O botão de venda ficava sumindo, após essa atualização esse problema não aparece mais.

#### Duplicando registro com múltiplas formas de pagamento

Quando era gerado um orçamento que tinha várias formas de pagamento incluídas, não mais duplica os registro no "**Localizar Orçamentos (F4)**".

#### Não está sendo apresentados os orçamentos do IC

A tela de **Localizar Orçamento** agora exibe corretamente os orçamentos provenientes do Intellicash.

#### Botão OK bloqueado

Na tela de Formas de Pagamento o botão "OK" ficava bloqueado, agora o mesmo fica funcional.

#### **Recebimento: Estornar Recebimento**

Antes não era possível fazer estorno pois apresentava a mensagem "**Nenhum recebimento encontrado neste TURNO para estorno!**", impossibilitando a realização do estorno. Agora é possível fazer estorno parcial e interiro.

### Bug ao gerar a primeira nota que utiliza o banco do eap

Agora não acontece mais esse erro quando ocorre a geração da primeira nota.

#### Erro ao aceitar um orçamento feito de um vendedor não exportado

O erro de vendedor não cadastrado no EasyPDV antes exibido não aparecerá mais, as seguintes mensagens de erro serão exibidas:

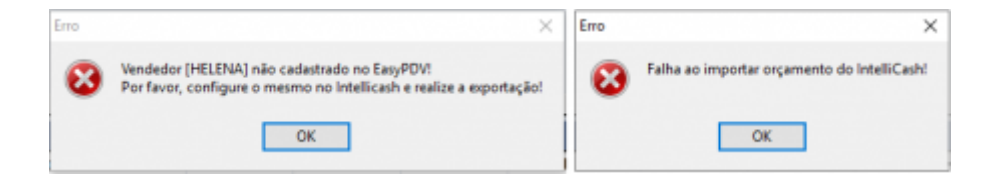

#### Fundo de caixa: Formatar o campo

As imagens abaixo mostram o resultado dessa correção:

| ertura de Caixa | Abertura de Caixa        |
|-----------------|--------------------------|
| Cancelar Ok     | Fundo de caixa adicional |
|                 | 🗙 Cancelar 🗸 Ok          |

#### Entrega: Informação do telefone não está sendo enviada para o Easycash

Ao gerar uma entrega, as informações de contato inseridas ou já cadastradas, como o telefone, não eram enviadas para o **Easycash**, nem eram impressas no cupom de entrega. Agora, essas informações são enviadas ao **Easycash** e impressas corretamente ao gerar o cupom.

#### **Encerramento direto cupom: Vencimento Cheque**

Ao finalizar uma venda com a forma de pagamento **Cheque**, que requer informações obrigatórias como a data de vencimento, o sistema agora apresenta o seguinte comportamento:

- 1. Forma de pagamento configurada para solicitar a data de vencimento.
- 2. Anteriormente, ao finalizar uma venda com a opção "Cupom fiscal" selecionada e concluir

21/21

O sistema foi ajustado para que a data de vencimento seja inserida diretamente no EasyPDV, evitando a abertura da pop-up no caixa ao concluir a venda.

From: http://wiki.iws.com.br/ - **Documentação de software** 

Permanent link: http://wiki.iws.com.br/doku.php?id=easypdv:versoes:2.0.1.0

Last update: 2024/09/17 20:25

×